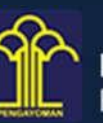

KEMENTERIAN HUKUM DAN HAK ASASI MANUSIA REPUBLIK INDONESIA

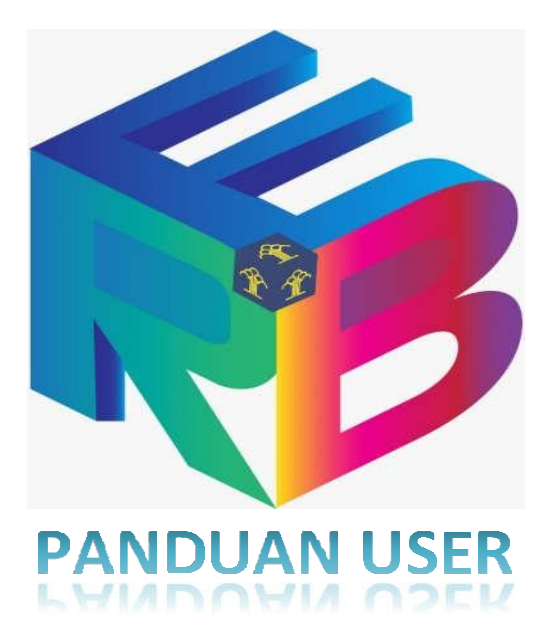

# **FITUR PEMANTAUAN**

### KEMENTERIAN HUKUM DAN HAK ASASI MANUSIA JAKARTA

## **APLIKASI E-RB**

#### MODUL PEMANTAUAN

#### A. Modul Pemantauan

Pada aplikasi ERB Kementerian Hukum dan HAM terdapat adanya penambahan fungsi pemantauan yang bisa dilakukan oleh user yang diberikan kewenangan atau otorisasi melakukan pemantauan pada aplikasi ERB. Pemantauan tersebut dilakukan untuk melakukan monitoring satuan kerja yang sudah pernah mendapat predikat zona integritas, penilaian zona integritas, dan Rencana Kerja Tahunan Reformasi Birokrasi yang diajukan Satuan Kerja Kementerian Hukum dan Hak Asasi Manusia.

Terdapat tiga menu dalam modul pemantauan yang bisa digunakan oleh user aplikasi.

1. Menu Satuan Kerja Bepredikat Zona Integrasi (ZI)

Berikut tampilan menu pemantauan satuan kerja berpredikat ZI yang bisa di akses pada aplikasi erb.kemenkumham.go.id.

| E-  | RB 2023 <i>=</i>          | Portal Elektro | nik Reformasi Birokrasi Kemenkumham RI |      | verifikator |        |       | P |
|-----|---------------------------|----------------|----------------------------------------|------|-------------|--------|-------|---|
| A   | Dashboard                 | _              |                                        |      |             |        |       |   |
| ٥   | Kegiatan ~                | Satuan K       | erja Berpredikat                       |      |             |        |       |   |
| •)) | Laporan RB 🗸 🗸            | Kem            | enterian Unit Eselon 1 Kantor Wilayah  |      |             |        |       |   |
| 0   | Pemantauan v              | -              |                                        |      |             | 6      | PRINT |   |
|     | Penilaian Zona Integritas |                |                                        | Р    | redikat     |        |       |   |
|     | RKT RB                    | No             | Satuan Kerja                           | WBK  | w           | ввм    |       | 8 |
|     | Video                     |                |                                        |      | 413         | 120800 |       |   |
| ۶   | Penialaian AKIP           | 1              | LAPAS PEREMPUAN KELAS IIA SEMARANG     | 2015 | 2           | 020    |       |   |
|     |                           | 2              | DIREKTORAT PERDATA                     | 2018 |             |        |       |   |
|     |                           | 3              | LAPAS PEREMPUAN KELAS IIA MALANG       | 2018 | 2           | 019    |       |   |
|     |                           | 4              | KANIM KELAS II NON TPI BLITAR          | 2018 | 2           | 019    |       |   |
|     |                           |                |                                        |      |             |        |       |   |

Gambar 1 Menu Pemantauan Satuan Kerja Berpredikat ZI

Pada menu ini terdapat tiga tipe pemantauan satuan kerja berpredikat ZI yang disediakan aplikasi ERB.

a. Pemantauan Satuan Kerja Berpredikat ZI secara Keseluruhan Unit Kerja Kementerian Hukum dan HAM. Pemantauan ini dilakukan oleh user untuk bisa melihat seluruh satuan kerja di lingkungan Kementerian Hukum dan HAM yang sudah pernah berpredikat ZI. Dalam data tersebut terdapat tahun dimana satuan kerja dimaksud mendapatkan predikat WBK dan WBBM.

| E- | RB 2023 <i>∓</i>      |            | Portal Elektro | Reformasi Birokrasi Kemenkumharn Ri   |      | verifikator |     |       | P |
|----|-----------------------|------------|----------------|---------------------------------------|------|-------------|-----|-------|---|
| A  | Dashboard             |            |                |                                       |      |             |     |       |   |
| ø  | Kegiatan              | ÷          | Satuan H       | Cerja Berpredikat                     |      |             |     |       |   |
|    | Laporan RB            | ÷          | Kerr           | enterian Unit Eselon 1 Kantor Wilavah |      |             |     |       |   |
| 0  | Pemantauan            | *          |                |                                       |      |             |     |       |   |
|    | Satker Berpredikat ZI |            |                |                                       |      |             | 24  | PRINT |   |
|    | Penilaian Zona        | Integritas |                | Predikat                              |      |             |     |       |   |
|    | RKT RB                |            | No             | Satuan Kerja                          |      |             |     |       |   |
|    | Video                 |            |                |                                       | WBK  | wi          | ввм |       |   |
| 0  | Penialaian AKIP       |            | 1              | LAPAS PEREMPUAN KELAS IIA SEMARANG    | 2015 | 2           | 020 |       |   |
|    |                       |            | 2              | DIREKTORAT PERDATA                    | 2018 |             |     |       |   |
|    |                       |            | 3              | LAPAS PEREMPUAN KELAS IIA MALANG      | 2018 | 2           | 019 |       |   |
|    |                       |            | 4              | KANIM KELAS II NON TPI BLITAR         | 2018 | 2           | 019 |       |   |

Gambar 2 Pemantauan Satuan Kerja Berpredikat Zl Kementerian Hukum dan HAM

b. Pemantauan Satuan Kerja Berpredikat ZI Unit Kerja Eselon I. Pemantauan ini dilakukan oleh user untuk bisa melihat satuan kerja di lingkungan Unit Kerja Eselon I Kementerian Hukum dan HAM yang sudah pernah berpredikat ZI. Dalam data tersebut terdapat tahun dimana satuan kerja Eselon I dimaksud mendapatkan predikat WBK dan WBBM.

| E- | RB 2023 <i>≕</i>              |            | Portal Elektro | onik Reformasi Birokrasi Kemenkumham Ri            |      | verifikator | ۲   | 1.<br>M | P |
|----|-------------------------------|------------|----------------|----------------------------------------------------|------|-------------|-----|---------|---|
| ø  | Kegiatan                      | ×          | Satuan I       | Kerja Berpredikat                                  |      |             |     |         |   |
|    | Laporan RB                    | *          | Ken            | enterian Unit Eselon 1 Kantor Wilavah              |      |             |     |         |   |
| 0  | Pemantauan  • Satker Berpredi | ikat ZI    |                |                                                    |      |             | 8   | PRINT   |   |
|    | Penilaian Zona                | Integritas |                |                                                    | P    | redikat     |     |         |   |
|    | Video                         |            | NO             | Satuan Kerja                                       | WBK  | w           | вм  |         |   |
| ø  | Penialaian AKIP               |            | 1              | DIREKTORAT PERDATA                                 | 2018 |             | 8   |         | 1 |
|    |                               |            | 2              | SEKRETARIAT JENDERAL                               | 2019 |             |     | _       |   |
|    |                               |            | 3              | SEKRETARIAT BADAN STRATEGI KEBIJAKAN HUKUM DAN HAM | 2019 | 2           | 021 |         |   |
|    |                               |            | 4              | DIREKTORAT TEKNOLOGI INFORMASI DAN KERJA SAMA      | 2019 |             | 2   | _       |   |
|    |                               |            | 5              | DIREKTORAT HAK CIPTA DAN DESAIN INDUSTRI           | 2019 |             |     |         |   |

Gambar 3 Pemantauan Satuan Kerja Berpredikat ZI Unit Kerja Es.I.

c. Pemantauan Satuan Kerja Berpredikat ZI Kantor Wilayah.

Pemantauan ini dilakukan oleh user untuk bisa melihat satuan kerja di lingkungan Unit Kerja Kantor Wilayah Kementerian Hukum dan HAM yang sudah pernah berpredikat ZI. Dalam data tersebut terdapat tahun dimana satuan kerja Kantor Wilayah dan Unit Pelaksana Teknis dimaksud mendapatkan predikat WBK dan WBBM.

| E-RB 2                                                            | 2023 <i>≡</i>                                           |       | Portal Elektro | nik Reformasi Birokrasi Kemenkumham RI                                                 |              | verifikator 🛞 .               |     |
|-------------------------------------------------------------------|---------------------------------------------------------|-------|----------------|----------------------------------------------------------------------------------------|--------------|-------------------------------|-----|
| 👂 Kegiat                                                          | atan                                                    | v     | Satuan H       | Cerja Berpredikat                                                                      |              |                               |     |
| E Lapor                                                           | iran RB                                                 | *     | Kerr           | enterian Unit Eselon 1 Kantor Wilayah                                                  |              |                               |     |
| <ul> <li>Pemai</li> <li>Sati</li> <li>Per</li> <li>RK1</li> </ul> | antauan<br>atker Berpredik<br>enilaian Zona II<br>KT RB | at ZI | - St           | mua Kantor Wilayah                                                                     |              | E PR                          | INT |
|                                                                   |                                                         |       |                |                                                                                        |              |                               |     |
| video                                                             | 0                                                       |       |                |                                                                                        | Pre          | dikat                         |     |
| Penial                                                            | o<br>alaian AKIP                                        |       | No             | Satuan Kerja                                                                           | Рге          | dikat<br>WBBM                 |     |
| Penial                                                            | o<br>alaian AKIP                                        |       | No             | Satuan Kerja<br>Lapas perempuan kelas ila semarang                                     | Рге          | Uikat<br>WBBM<br>2020         |     |
| Penial                                                            | o<br>alaian AKIP                                        |       | No<br>1<br>2   | Satuan Kerja<br>LAPAS PEREMPUAN KELAS IIA SEMARANG<br>LAPAS PEREMPUAN KELAS IIA MALANG | 2015<br>2018 | dikat<br>WBBM<br>2020<br>2019 | ]   |

Gambar 4 Pemantauan Satuan Kerja Berpredikat ZI Kantor Wilayah

2. Menu Penilaian ZI.

Berikut tampilan menu pemantauan penilaian ZI yang bisa di akses pada aplikasi erb.kemenkumham.go.id.

| E- | RB 2023 <i>=</i>          | Portal Elektronik Reformasi Birokrasi Kemenkumham Ri |                                     |        |              |                                                       | r 🤇 | ۰ 🔞   | 2 |
|----|---------------------------|------------------------------------------------------|-------------------------------------|--------|--------------|-------------------------------------------------------|-----|-------|---|
| A  | Dashboard                 |                                                      |                                     |        |              |                                                       |     |       | _ |
| ٠  | Kegiatan ~                | Hasil Pe                                             | enilaian Zona Integritas            |        |              |                                                       |     |       |   |
|    | Laporan RB ~              | Ker                                                  | menterian Unit Eselon 1 Kantor Wila | yah    |              |                                                       |     |       |   |
| 0  | Pemantauan v              |                                                      |                                     | 8      |              |                                                       |     | PRINT |   |
|    | Penilaian Zona Integritas |                                                      |                                     |        | PENILA       | IAN                                                   |     |       |   |
|    | RKT RB                    | No                                                   | SATUAN KERJA                        | KANWIL | UNIT PEMBINA | ESELON 1                                              | трі | PANEL |   |
|    | Video<br>Penialaian AKIP  | ,                                                    | SEKRETARIAT JENDERAL                |        |              | 81.88<br>BALKE WEBM<br>BA Preventions: Theref<br>WEBM |     |       |   |
|    |                           | 2                                                    | PUSAT DATA DAN TEKNOLOGI INFORMASI  |        |              | 70.91                                                 |     |       |   |

Gambar 5 Pemantauan Penilaian ZI

Pada menu ini terdapat tiga tipe pemantauan penilaian ZI yang disediakan aplikasi ERB.

a. Pemantauan Penilaian ZI secara Keseluruhan Unit Kerja Kementerian Hukum dan HAM.

Pemantauan ini dilakukan oleh user untuk bisa melihat penilaian ZI yang sudah dilakukan pada seluruh satuan kerja di lingkungan Kementerian Hukum dan HAM. Dalam data tersebut terdapat hasil penilaian yang dilakukan mandiri satuan kerja, oleh Tim Penilai Internal(TPI) dan hasil panel TPI disertakan berita acara penilaian ZI. Terdapat dua informasi tanda pada aplikasi yang menginformasikan bahwa satuan kerja tersebut diusulkan lanjut mengikuti kontestasi WBK dan WBBM hingga Tim Penilai Nasional (TPN) yaitu tanda checklist berwarna merah dan hijau. Tanda checklist merah menandakan penilaian pada satuan kerja berhenti pada kolom penilaian pada aplikasi ERB. Sedangkan tanda Checklist hijau menandakan penilaian penilaian pada satuan kerja lanjut pada tahap penilaian berikutnya.

| E-RB  | 2023₹           |            | Portal Elektronik Re | formasi Birokrasi Kemenkumham RI |        |              | verifikato                 | r 🧃 | )<br>) |  |  |
|-------|-----------------|------------|----------------------|----------------------------------|--------|--------------|----------------------------|-----|--------|--|--|
| n Das | shboard         |            |                      |                                  |        |              |                            |     |        |  |  |
| 📴 Keg | giatan          | ~          | Hasil Penilaia       | n Zona Integritas                |        |              |                            |     |        |  |  |
| 🛢 Lap | poran RB        | ~          | Kementeri            | an Unit Eselon 1 Kantor Wilay    | ah     |              |                            |     |        |  |  |
| • Per | mantauan        | ~          | _                    |                                  |        |              |                            |     | DDINT  |  |  |
| • 5   | Satker Berpredi | kat ZI     |                      |                                  |        |              |                            |     | PRINT  |  |  |
| • F   | Penilaian Zona  | Integritas |                      | 0.710.0770.0                     |        | PENIL        | PENILAIAN                  |     |        |  |  |
| • F   | RKT RB          |            | NO                   | SALUAN KERJA                     | KANWIL | UNIT PEMBINA | ESELON 1                   | TPI | PANEL  |  |  |
| Vid   | leo             |            |                      |                                  |        |              | 81.88                      |     | í –    |  |  |
| Per   | nialaian AKIP   |            |                      |                                  |        |              | V BALLET WEREA             |     |        |  |  |
|       |                 |            | 1 SEK                | RETARIAT JENDERAL                |        |              | EA Penetagan/Panel<br>W88M |     |        |  |  |
|       |                 |            |                      |                                  |        |              | 70.91                      |     |        |  |  |
|       |                 |            | 2 PUS                | AT DATA DAN TEKNOLOGI INFORMASI  |        |              | BALKE WEEM                 |     |        |  |  |

Gambar 6 Pemantauan Penilaian ZI Kementerian Hukum dan HAM

User juga bisa langsung melihat Berita Acara penilaian yang sudah dilakukan oleh tim penilai, dan akan ada informasi jika satuan kerja belum mengunggah data berita acara penilaian yang dimaksud.

b. Pemantauan Penilaian ZI Unit Kerja Eselon I.

Pemantauan ini dilakukan oleh user untuk bisa melihat penilaian ZI yang sudah dilakukan pada Unit Kerja Eselon I di lingkungan Kementerian Hukum dan HAM. Silahkan klik tombol satuan kerja untuk mengakses penilaian dibawah satuan kerja dimaksud.

| E- | RB 2023 <i>≕</i>                    |        | Portal Elektronik Reformasi Birokasi Kemenkumham Ri | verifikator 🌍 🗸 🖪 |
|----|-------------------------------------|--------|-----------------------------------------------------|-------------------|
| •  | Dashboard                           |        |                                                     |                   |
| 0  | Kegiatan                            | ~      | Hasil Penilaian Zona Integritas                     |                   |
| 8  | Laporan RB                          | Ŷ      | Kementerian Unit Eselon 1 Kantor Wilayah            |                   |
| 0  | Pemantauan     Satker Berpredikat Z |        | No Satuan Kerja                                     | Penifaian         |
|    | Penilaian Zona Integ     RKT RB     | gritas | 1 SEKRETARIAT JENDERAL                              | Satuan Kerja      |
|    | Video                               |        | 2 INSPEKTORAT JENDERAL                              | Satuan Kerja      |
| 0  | Penialaian AKIP                     |        | 3 DREKTORAT JENDERAL PERATURAN PERUNDANG UNDANGAN   | Satuan Kerja      |
|    |                                     |        | 4 DIREKTORAT JENDERAL ADMINISTRASI HURUM UMUM       | Satuan Kerja      |
|    |                                     |        | 5 DIREKTORAT JENDERAL PEMASYARAKATAN                | Satuan Kerja      |

Gambar 7 Pemantauan Penilaian Zl Unit Kerja Eselon I

Dalam data tersebut terdapat hasil penilaian yang dilakukan mandiri satuan kerja, oleh Tim Penilai Internal(TPI) dan hasil panel TPI disertakan berita acara penilaian ZI. Terdapat dua informasi tanda pada

aplikasi yang menginformasikan bahwa satuan kerja tersebut diusulkan lanjut mengikuti kontestasi WBK dan WBBM hingga Tim Penilai Nasional (TPN) yaitu tanda checklist berwarna merah dan hijau. Tanda checklist merah menandakan penilaian pada satuan kerja berhenti pada kolom penilaian pada aplikasi ERB. Sedangkan tanda Checklist hijau menandakan penilaian penilaian pada satuan kerja lanjut pada tahap penilaian berikutnya.

| E-RB 2023 <i>≡</i> | Portal Elektro | nik Reformasi Birokrasi Kemenkumham Ri                                                                            |    |    | verifik                                          | ator 🧊 | ) - [ |
|--------------------|----------------|----------------------------------------------------------------------------------------------------|----|----|--------------------------------------------------|--------|-------|
|                    | 10             | DIREKTORAT JENDERAL PERATURAN<br>PERUNDANG UNDANGAN                                                               |    | -  | 94.53<br>PALKE WEK<br>BA Prostopan, Panel<br>WEK | 88.62  | 88.24 |
|                    | 11             | DIREKTORAT PERANCANGAN PERATURAN<br>PERUNDANG-UNDANGAN                                                            | 2  | a. | 12                                               | 8      | 1025  |
|                    | 12             | DIREKTORAT HARMONISASI PERATURAN<br>PERUNDANG-UNDANGAN I                                                          |    |    | 5 <b>7</b> 5                                     | a      |       |
|                    | 13             | DIREKTORAT HARMONISASI PERATURAN<br>PERUNDANG-UNDANGAN II                                                         | 27 |    | 142                                              | a.     | 142   |
|                    | 14             | DIREKTORAT FASILITASI PERANCANGAN<br>PERATURAN DAERAH DAN PEMBINAAN<br>PERANCANG PERATURAN PERUNDANG-<br>UNDANGAN |    | ÷  |                                                  |        | 181   |
|                    | 15             | DIREKTORAT PENGUNDANGAN, PENERJEMAHAN,<br>DAN PUBLIKASI PERATURAN PERUNDANG-<br>UNDANGAN                          |    |    | (2)                                              | s.     | 350   |

Gambar 8 Pemantauan Penilaian ZI Unit Kerja Eselon I Detail

User juga bisa langsung melihat Berita Acara penilaian yang sudah dilakukan oleh tim penilai, dan akan ada informasi jika satuan kerja belum mengunggah data berita acara penilaian yang dimaksud.

c. Pemantauan Penilaian ZI Kantor Wilayah.

Pemantauan ini dilakukan oleh user untuk bisa melihat penilaian ZI yang sudah dilakukan pada Kantor Wilayah dan Unit Pelaksa Teknis di lingkungan Kementerian Hukum dan HAM. Silahkan klik tombol satuan kerja untuk mengakses penilaian dibawah satuan kerja dimaksud.

| E- | RB 2023 <i>≕</i>                                   |               | Portal Elektron | nik Reformasi Birokrasi Kemenl | kumham Ri      | verifikator  | ۰ 🛞 | 2 |
|----|----------------------------------------------------|---------------|-----------------|--------------------------------|----------------|--------------|-----|---|
| A  | Dashboard                                          |               |                 |                                |                |              |     |   |
| 0  | Kegiatan                                           | •             | Hasil Pen       | illaian Zona Integritas        |                |              |     |   |
|    | Laporan RB                                         | ×             | Keme            | enterian Unit Eselon 1         | Kantor Wilayah |              |     |   |
| 0  | Pemantauan     Satker Berpred                      | v<br>fikat ZI | •               |                                | Satuan Kerja   | Penilaian    |     |   |
|    | <ul> <li>Penilaian Zona</li> <li>RKT RB</li> </ul> | a Integritas  | 3               | KANWIL ACEH                    |                | Satuan Kerja |     |   |
|    | Video                                              |               | 2               | KANWIL SUMATERA UTARA          |                | Satuan Kerja |     |   |
| 0  | Penialaian AKIP                                    |               | 3               | KANWIL SUMATERA BARAT          |                | Satuan Kerja |     |   |
|    |                                                    |               | 4               | KANWIL RIAU                    |                | Satuan Kerja |     |   |
|    |                                                    |               | 5               | KANWIL KEPULAUAN RIAU          |                | Satuan Kerja |     |   |

Gambar 9 Pemantauan Penilaian Zl Kantor Wilayah

Dalam data tersebut terdapat hasil penilaian yang dilakukan mandiri satuan kerja, oleh Tim Penilai Internal(TPI) dan hasil panel TPI

disertakan berita acara penilaian ZI. Terdapat dua informasi tanda pada aplikasi yang menginformasikan bahwa satuan kerja tersebut diusulkan lanjut mengikuti kontestasi WBK dan WBBM hingga Tim Penilai Nasional (TPN) yaitu tanda checklist berwarna merah dan hijau. Tanda checklist merah menandakan penilaian pada satuan kerja berhenti pada kolom penilaian pada aplikasi ERB. Sedangkan tanda Checklist hijau menandakan penilaian pada satuan kerja lanjut pada tahap penilaian berikutnya.

| E-I | RB 2023 <i>≕</i>         |        | Portal Elektro | nik Reformasi Birokrasi Kernenkumham RI |                                                 |              | verifikator                                        | ۲   |         |
|-----|--------------------------|--------|----------------|-----------------------------------------|-------------------------------------------------|--------------|----------------------------------------------------|-----|---------|
| •   | Dashboard<br>Kegiatan    | ×      | Hasil Per      | nilaian WBK/WBBM Satuan Kerja           |                                                 |              |                                                    |     | B PRINT |
| •   | Laporan RB<br>Pemantauan | v<br>v |                |                                         |                                                 | PEN          | ILAIAN                                             |     |         |
|     | Video                    |        | No             | SATUAN KERJA                            | KANWIL                                          | UNIT PEMBINA | ESELON 1                                           | трі | PANEL   |
|     | Penialaian AKIP          |        | 1              | KANWIL KEMENTERIAN HUKUM DAN HAM ACEH   | -                                               |              | 87.34<br>SALAR HER.<br>SA Peretasan Forel<br>other |     | (4)     |
|     |                          |        | 2              | LAPAS KELAS IIA BANDA ACEH              | 33.56<br>SA LIZ WEX<br>BA Permagon/Permi<br>MER | 12           | lit.                                               |     | 1.52    |

Gambar 10 Pemantauan Penilaian ZI Kantor Wilayah Detail

User juga bisa langsung melihat Berita Acara penilaian yang sudah dilakukan oleh tim penilai, dan akan ada informasi jika satuan kerja belum mengunggah data berita acara penilaian yang dimaksud.

#### 3. Menu RKT RB

| E-RB 20                                                                                                    | 23≓                                                           | Portal Elektronik Reformasi Birokrasi Kemenkun                      | nham Ri                                                                                              | verifikator 🛞 🗸 🖻                         |
|----------------------------------------------------------------------------------------------------|---------------------------------------------------------------|---------------------------------------------------------------------|----------------------------------------------------------------------------------------------------|-------------------------------------------|
| <ul> <li>Dashboa</li> <li>Kegiatar</li> <li>Laporan</li> </ul>                                               | rd<br>×<br>RB ×                                               | Monitoring dan Evalu<br>Portal Reformasi Birokrasi Kementerian Huku | Iasi RKT RB<br>Im dan HAM RI                                                                         |                                           |
| <ul> <li>Pennantu</li> <li>Satke</li> <li>Penila</li> <li>RKT R</li> <li>Video</li> <li>Penialali</li> </ul> | uan v<br>Berpredikat ZI<br>ian Zona Integritas<br>B<br>n AKIP | RB MESO<br>Hasil Monitoring & Evaluasi                              | RB GENERAL<br>Hasii Monitoring & Evaluasi<br>Capalan Kementerian<br>Catatan Evaluasi (tidak lengkap) | RB TEMATIK<br>Hasil Monitoring & Evaluasi |
|                                                                                                    |                                                               | Copyright © 2019 Kemenkumham                                        |                                                                                                    | Biro Perencanaan                          |